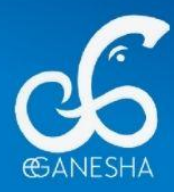

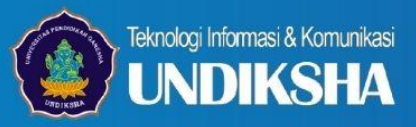

# **PANDUAN PENERIMAAN MAHASISWA BARU** Program Pascasarjana Tahun 2025

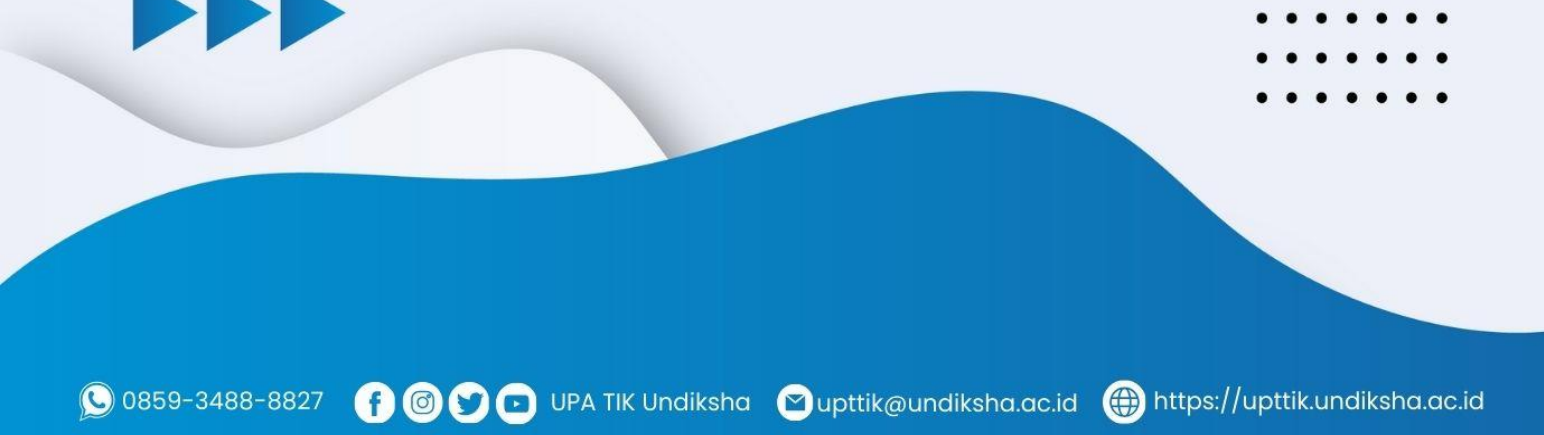

## **1. PENDAHULUAN**

Website penerimaan mahasiswa baru pascasarjana yang di naungi oleh universitas pendidikan ganesha adalah website resmi yang dikelola oleh universitas pendidikan ganesha untuk memudahkan melalukan proses pendaftaran bagi calon mahasiswa baru yang ingin melanjutkan pendidikan ke universitas pendidikan ganesha..

ഹ

## 2. MENGAKSES WEB PENERIMAAN MAHASISWA

Website undiksha dikembangkan dalam bentuk responsive web design, dimana tampilan web akan mengikuti dan menyesuaikan terhadap bentuk, besar dan kecil dari layar gadget yang sedang digunakan untuk mengakses. Untuk mengakses website undiksha dibutuhkan alat digital (komputer ataupun telepon genggam) yang terhubung dengan internet dan memiliki web browser yang sudah terinstal (Firefox, Google Chrome, atau lainnya). Untuk mengakses halaman admin web undiksha, berikut adalah langkah-langkah yang perlu dilakukan:

- a. Bukalah browser yang akan digunakan.
- b. Pada address bar ketik penerimaan.undiksha.ac.id kemudian tekan enter.

← → C 🛈 penerimaan.undiksha.ac.id

c. Selanjutnya akan muncul halaman awal website seperti pada gambar dibawah ini

|   | Pererinaan Mehatikas Baru<br>Universitas Pendidikan Ganasha                                                                                                    | Jalur Selcksi                                                                                            | Informasi Terkini Konta                                                                                                    | Kasak Regional                                                                                                    |
|---|----------------------------------------------------------------------------------------------------|----------------------------------------------------------------------------------------------------|----------------------------------------------------------------------------------------------------|----------------------------------------------------------------------------------------------------|
|   | Bersama U<br>Masa Dep                                                                                                    | Jndiks<br>an Ge                                                                                          | sha, W<br>emilan                                                                                                    | ujudkan<br>g Anda!                                                                                                    |
|   | Universitas Pendidikan Ganesha<br>berdedikasi untuk mence                                                                                                    | adalah tempat di<br>tak lulusan unggi                                                                    | i mana mimpi berte<br>ul vang siap bersain                                                                                           | mu dengan peluang. Kami<br>g di tingkat olobal.                                                                                                    |
|   |                                                                                                    | Kensk Rogar                                                                                              | m Rudi                                                                                                    |                                                                                                    |
|   |                                                                                                    |                                                                                                    |                                                                                                    |                                                                                                    |
| ٠ | Jalur Penerimaan M                                                                                                    | ahasiswa Bar                                                                                             | u Tahun Akade                                                                                                    | emik 2025/2026                                                                                                    |
|   | Universitas Pendidikan Ganesha (Undika)<br>2024/2025, masing-masing dengan mekanik                                                                                                    | a) menawarkan tiga<br>sme seleksi yang berl<br>calon mehasiswa                                           | jalur penerimaan maha<br>beda. Berikut adalah ke<br>a Undiksha.                                                                      | siswa baru untuk tahun akademik<br>tiga jalur seleksi yang tersedia untuk                                                                                                    |
|   | CONTRACTOR OF CONTRACTOR OF CO | NA<br>NBP)<br>den<br>95                                                                                  | PROGRAJ<br>Selekai Ne<br>Perjainga<br>Uliki yeno<br>perchara                                                                         | CONTRACTOR OF CONTRACTOR OF CO |
|   | PROSRAM DIPLOMA-SARJAN<br>Salaki Masuk Resensa Jahr Mandiri ()<br>Salaki dinasi persistana ang salaki salaki salaki persistana tang<br>dicedgapaina secara matati od<br>Li rafaha sasar segataj ang banati                                                                                                    | NA<br>SMBJM)<br>11<br>11                                                                                 | PROGR<br>Seleksi Masuk I<br>Diumang un<br>yang tida m<br>atu majate                                                                  | AM PASCASARJANA<br>Israama Jalar Mandiri (SMBJM)<br>sih uwijining solon analona<br>sepidaa Jan pogoan aagaal<br>cantala sihjo ce yeqing Jaba                                                                                                    |
|   | Salanghapaya                                                                                                    |                                                                                                    |                                                                                                    | triggi.                                                                                                    |
|   | Pastikan Anda tatap terhubung ur                                                                                                    | Informasi                                                                                                | <b>Terkini</b><br>abar terbaru dari Unive                                                                                            | rsitas Pendidikan Ganesha.                                                                                                    |
|   |                                                                                                    |                                                                                                    |                                                                                                    |                                                                                                    |
|   | A second second  | Anna Rasan<br>Oli Shar<br>Ya Yaraha nay<br>bara aka inga<br>makka la la la la la la la la la la la la la | Linimasa Program<br>+ SNBP<br>Tahun<br>Gelombarg<br>Pendaftaran<br>Pengleien Deta<br>Isapataan Dict<br>Dergumanaan<br>Pentagaran Ukt | 2024<br>51<br>51 Downerber 2004 publ 11305 hingga<br>61 Downerber 2004 publ 1130<br>61 Downerber 2004 publ 3020<br>71 Downerber 2004 publ 3020<br>71 Downerber 2004 publ 3152<br>71 Downerber 2004 publ 3152                                                                                                    |
|   | tierna (NP28 surial tierpan                                                                                                    |                                                                                                    | Dattarkembali                                                                                                    | 17 Desember 2024 pakal 13.58<br>17 Desember 2024 pakal 13.58<br>17 Desember 2024 pakal 13.58                                                                                                    |
|   |                                                                                                    |                                                                                                    | + SVIRT                                                                                                    |                                                                                                    |
|   |                                                                                                    |                                                                                                    | + SMRIM-CBT                                                                                                    |                                                                                                    |
|   |                                                                                                    |                                                                                                    | + SMEUM-SKOR-UTER                                                                                                    |                                                                                                    |
|   |                                                                                                    |                                                                                                    | + Program Percenarjan                                                                                                    |                                                                                                    |
|   |                                                                                                    |                                                                                                    | Official Group PMB Undituha                                                                                                    | 2105                                                                                                    |
|   | Acted<br>Nasi<br>mendi                                                                                                    | tasi Institusi Unggul<br>onal Perguruan Tingg<br>ciki mehasawa dalam<br>dan mon-kepe                     | Verst<br>Rankings 2024<br>Oleh Badan Alveditasi<br>gi (BAN-P1) dan siap<br>Ibidang kependidikan<br>milidikan.                        |                                                                                                    |
|   | Punya pertanyaan? H                                                                                                    | lubungi kami                                                                                             | i melalui layan                                                                                                    | an yang tersedia                                                                                                    |
|   | L<br>Tetap terhubung dengan<br>Undiksha                                                                                                    | 2<br>Layanan bantuan<br>milik Und                                                                        | teknis sistem<br>liksha                                                                                                    | Bersama Undiksha, masa<br>depan Anda dimulai hari ini.                                                                                                    |
|   | Follow lamit untuk info terbaru seputar<br>kampus dan panarimaan mahasiwa baru                                                                                                    | Tim UPA TIK sinp memb<br>sojal Huburgi kani melal                                                        | tortu Anda kopen<br>Li logonan tersodia.                                                                                             | Laportan advan                                                                                                    |
|   | <ul> <li>€ (0352) 22570</li> <li>➡ humangundlikhaasid</li> <li>X</li> <li>Q</li> <li>Q</li> <li>E</li> </ul>                                                                                                    | € +52 859-3<br>■ uptrikgund<br>X © O                                                                     | 488-9827<br>Silotha.sc.id<br>G D                                                                                                    | #AyoKuliahdiUndiksha                                                                                                    |
|   |                                                                                                    |                                                                                                    |                                                                                                    |                                                                                                    |
|   | GANESHA<br>Panika Penermaan Mahasiowa Baru Kampus                                                                                                    | Tengah                                                                                                   | Portal Informasi PM<br>• Webste PMB<br>• Jakr SNBP<br>• Jakr SNBT<br>• Jakr Mandii                                                   | 18 Layanan Informasi<br>• Perchan Perdeferen<br>• Parchan Defer Kembal<br>• Pedoran SWP<br>• Proseder Peruseyeran                                                                                                    |
|   | - onaxeona unan oaayona No. 11, Singeraja, Ba                                                                                                    |                                                                                                    | <ul> <li>Parcentigana</li> <li>Informat Bassiawa</li> </ul>                                                                          |                                                                                                    |

Keterangan menu gambar diatas :

- 1. Jalur Seleksi
- 2. Informasi Terkini
- 3. Kontak
- 4. Menu Masuk
- 5. Menu Registrasi
- 6. Kenali Program Studi
- 7. Informasi Penerimaan Mahasiswa Baru

# **3. PANDUAN REGISTRASI**

- Setelah muncul tampilan awal pada website penerimaan.undiksha.ac.id
- Selanjutnya calon mahasiswa melakukan langkah pertama yaitu melakukan registrasi.

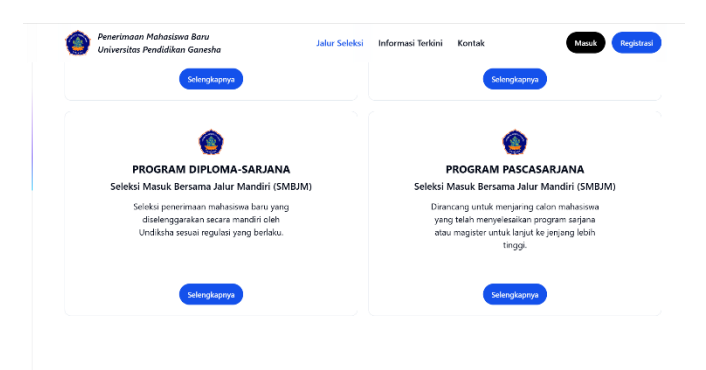

• Setelah klik registrasi makan menu yang muncul seperti dibawah ini

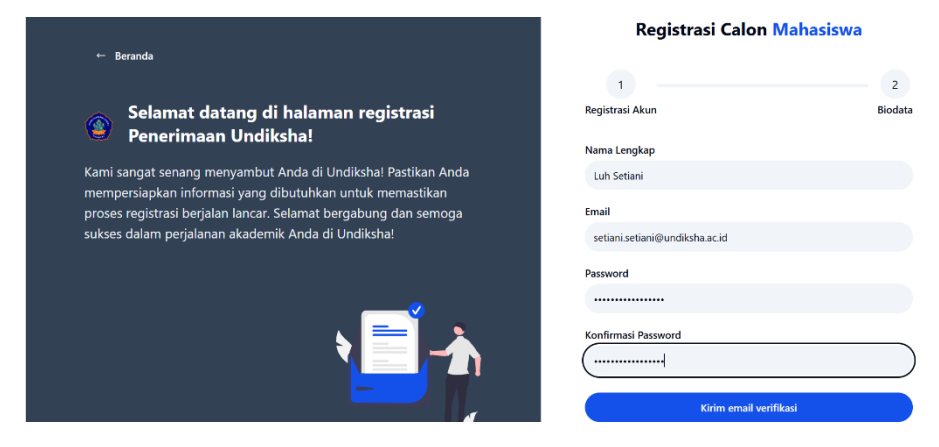

• Selanjutnya calon mahasiswa bisa klik **"kirim email verifikasi"**. Pada bagian ini calon mahasiswa diarahkan untuk membuka email yang sudah didaftarkan untuk melakukan verifikasi. Pastikan email yang dimasukan sudah benar.

| Kami sangat senang menya                                 | ambut Anda di Undiksha! Pastikan Anda                                   | 1                                                                                                    |                                                                                                    |
|----------------------------------------------------------|-------------------------------------------------------------------------|----------------------------------------------------------------------------------------------------|----------------------------------------------------------------------------------------------------|
| mempersiapkan informasi<br>proses registrasi berjalan la | yang dibutuhkan untuk memastikan<br>ancar. Selamat bergabung dan semoga | Registrasi Akun                                                                                                    | Bic                                                                                                    |
| sukses dalam perjalahan al                               |                                                                         | Terima kasih telah melakukan u<br>Kami telah mengirimkan tautan v<br>setiani.setiani@undiksha.aci.d. Si<br>dan ikuti langkah-langkah untuk<br>Jika tidak menerukan email, cek<br>Belum menerima email?<br>Klik di sini untuk mengirim ulang | egistrasi!<br>erifikasi ke email<br>lakan periksa kotak masuk<br>memverifikasi akun Anda.<br>folder spam atau promos |
|                                                          |                                                                         | Klik di sini untuk mengirim ulang                                                                                                    |                                                                                                    |

 Setelah membuka alamat email, silakan pilih dibagian menu "Inbox" pada alamat email bapak dan ibu. Berikut adalah tampilan jika bapak dan ibu sudah menerima informasi untuk melakukan verifikasi email. Jika belum menerima informasi verifikasi email pada alamat email bapak dan ibu, silakan kembali ke bagian alamat penerimaan.undiksha.ac.id untuk mengirim ulang verifikasi.

| M Gmail       | Search mail                                                                                                    | 백              | • Active ~                          | ? | ŝ |        | (    | )      | Ċ |
|---------------|----------------------------------------------------------------------------------------------------|----------------|-------------------------------------|---|---|--------|------|--------|---|
| < I () û ⊑ () | 9 & <b>D</b> :                                                                                                    |                |                                     |   |   | 1 of 1 | ,522 | $\sim$ | 8 |
|               | Verifikasi Akun A                                                                                                    | nda            |                                     |   |   |        |      |        |   |
|               | Halo,<br>Terima kasih telah mendaftar di Sistem Penerimaan dan Dafta<br>mengaktifkan akun Anda, silakan verifikasi email Anda dengan<br><b>Verifikasi Email</b><br>Jika Anda tidak mendaftar di sistem kami, abaikan email ini.<br>Salam hangat,<br><b>Tim Sistem Penerimaan Undiksha</b> | Kembali Unc    | diksha. Untuk<br>nbol di bawah ini: |   |   |        |      |        |   |
|               | © 2025 Universitas Pendidikan Ganesha. Semi                                                                                                    | a Hak Dilindur | ngi.                                |   |   |        |      |        |   |

Jika verifikasi email berhasil dilakukan maka sistem otomatis akan langsung mengarahkan pada pengisian registrasi pada tahap 2. Berikut adalah data-data yang harus diisi oleh calon mahasiswa dan pastikan data yang diinputkan benar. Jika data yang dimasukan sudah benar, silakan untuk melakukan klik "submit data registrasi".

|                                                                                                    | Registrasi Calon Mahasiswa               |
|----------------------------------------------------------------------------------------------------|------------------------------------------|
| ← Beranda                                                                                                    | 2                                        |
|                                                                                                    | Registrasi Akun Biodata                  |
| Selamat datang di halaman registrasi<br>Penerimaan Undiksha!                                                                                                    | NK                                       |
| Kami sangat senang menyambut Anda di Undiksha! Pastikan Anda<br>mempersiapkan informasi yang dibutuhkan untuk memastikan<br>proses registrasi berialan lancar. Selamat bergabung dan semoga |                                          |
| sukses dalam perjalanan akademik Anda di Undiksha!                                                                                                    | Nama Lengkap                             |
|                                                                                                    | Luh Setiani                              |
|                                                                                                    | No Handphone                             |
|                                                                                                    | Ketik no hp/wa                           |
| ₹ <u></u>                                                                                                    | Alamat                                   |
|                                                                                                    | Ketik alamat                             |
|                                                                                                    | Submit Data Registrasi                   |
|                                                                                                    | Sudah memiliki akun? Login/Masuk disini. |
|                                                                                                    |                                          |

• Jika registrasi sudah berhasil dilakukan, maka akan muncul tampilan seperti berikut. Calon mahasiswa akan kembali diarahkan untuk mengisi data secara lengkap dengan mengarah ke "Login/Masuk".

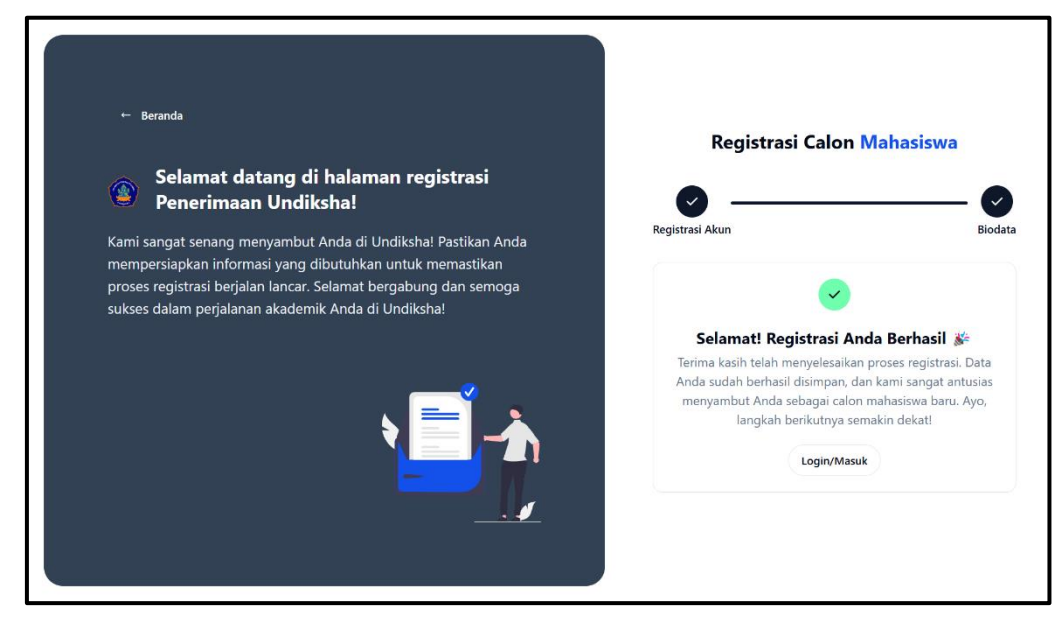

# 4. PANDUAN LOGIN

• Selesai calon mahasiswa melakukan registasi dan dinyatakan berhasil maka pada bagian registrasi akan bagian menu "login/masuk" yang akan mengarahkan calon mahasiswa untuk melakukan pengisian data.

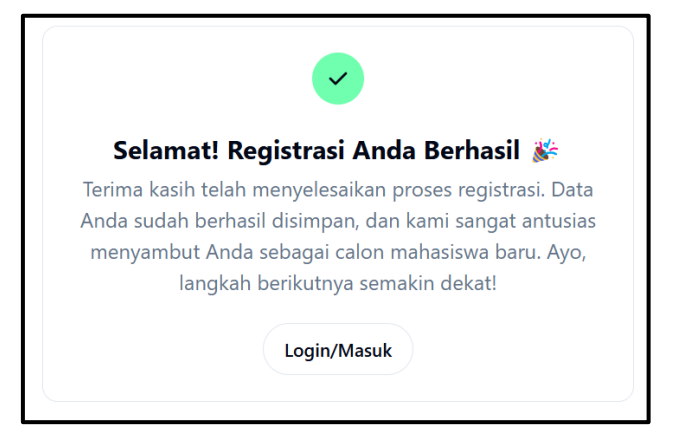

• Jika calon mahasiswa terlanjur salah klik bagian yang lain, maka calon mahasiswa bisa mengkases menu login/masuk pada halaman dashboar pertama penerimaan mahasiswa baru.

| ۲ | Penerimaan Mahasiswa Baru<br>Universitas Pendidikan Ganesha | Jalur Seleksi | Informasi Terkini | Kontak | Masuk |
|---|-------------------------------------------------------------|---------------|-------------------|--------|-------|
|   |                                                             |               |                   |        |       |

• Calon mahasiswa akan diminta memasukan email aktif atau yang sudah dilakukan verifikasi pada saat melakukan registrasi dan memasukan password yang sudah dibuat.

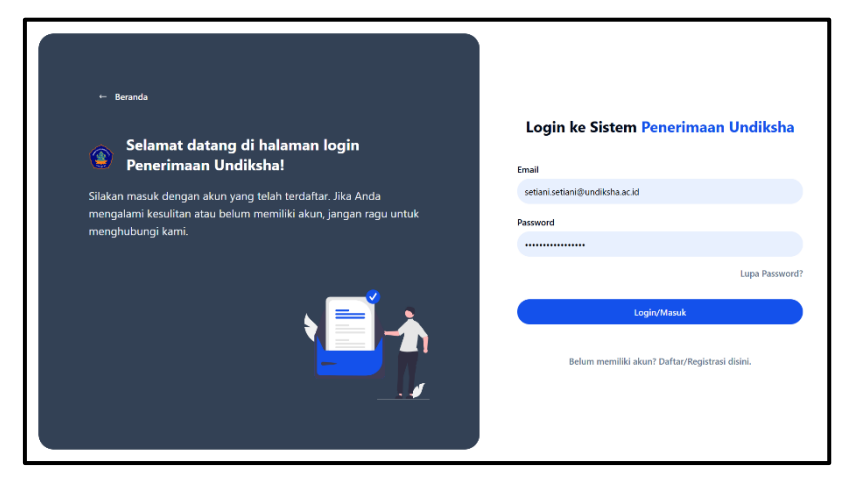

 Jika calon mahasiswa saat akan login lupa dengan password yang sudah dibuat saat registrasi, sistem penerimaan ini sudah dilengkapi dengan lupa password yang bisa dilakukan reset sendiri yang akan dikirim melalui email yang sudah didaftarkan. Silakan memasukan email yang sebelumnya sudah dilakukan

vord

| istrasi               | Password?                                                                                                    |
|-----------------------|----------------------------------------------------------------------------------------------------|
| Lupu                  | - usserer u                                                                                                    |
|                       | Reset Password Request                                                                                                    |
| Email<br>setiani.s    | etiani@undiksha.ac.id                                                                                                    |
|                       | Kirim Permintaan Reset Password                                                                                                    |
|                       | Reset Password Request                                                                                                    |
| Kami<br>alam<br>untul | telah mengirimkan permintaan reset password ke<br>at email setiani.setiani@undiksha.ac.id. Mohon<br>x melakukan pengecekan ke alamat email anda. |
|                       |                                                                                                    |

• Jika sudah melakukan permintaan reset password, silakan dibuka kembali email terdaftar.

| M | Gma | ail |   |   |   |   | Q S | earch | mail                  |                        |             |                                               |                      | 圭          | • Active ~      | 0 |  |
|---|-----|-----|---|---|---|---|-----|-------|-----------------------|------------------------|-------------|-----------------------------------------------|----------------------|------------|-----------------|---|--|
| ÷ | Ŧ   | Œ   | ) | Ū | ٥ | 5 | 0   | ¢     | ₽                     | D                      |             | :                                             |                      |            |                 |   |  |
|   |     |     |   |   |   |   |     |       |                       |                        |             |                                               |                      |            |                 |   |  |
|   |     |     |   |   |   |   |     |       | Permi                 | ntaar                  | n F         | Reset Password                                |                      |            |                 |   |  |
|   |     |     |   |   |   |   |     |       | Halo,                 |                        |             |                                               |                      |            |                 |   |  |
|   |     |     |   |   |   |   |     |       | Anda me<br>di sistem  | nerima e<br>Penerim    | ima<br>naa  | nail ini karena kami menerima<br>an Undiksha. | i permintaan reset   | password ( | untuk akun Anda |   |  |
|   |     |     |   |   |   |   |     |       | Silakan k             | lik tombo              | ol d        | di bawah ini untuk mereset p                  | assword Anda:        |            |                 |   |  |
|   |     |     |   |   |   |   |     |       | Rese                  | Passw                  | ord         | rd                                            |                      |            |                 |   |  |
|   |     |     |   |   |   |   |     |       | Jika Anda<br>kedaluwa | a tidak m<br>Irsa dala | iela<br>m ( | lakukan permintaan ini, abaik<br>n 60 menit.  | an email ini. Link r | eset passw | vord ini akan   |   |  |

• Selanjutnya silakan klik reset password pada inbox email yang sudah dikirim, maka muncul tampilan memasukan password baru (pastikan kembali password dicatat secara rahasia).

| Setel Ulang Password                            |
|-------------------------------------------------|
| Password Baru                                   |
|                                                 |
| Konfirmasi Password Baru                        |
|                                                 |
| Simpan Password Baru                            |
| Kirim ulang permintaan reset password ke email. |

• Tampilan jika setelah ulang password sudah selesai dilakukan.

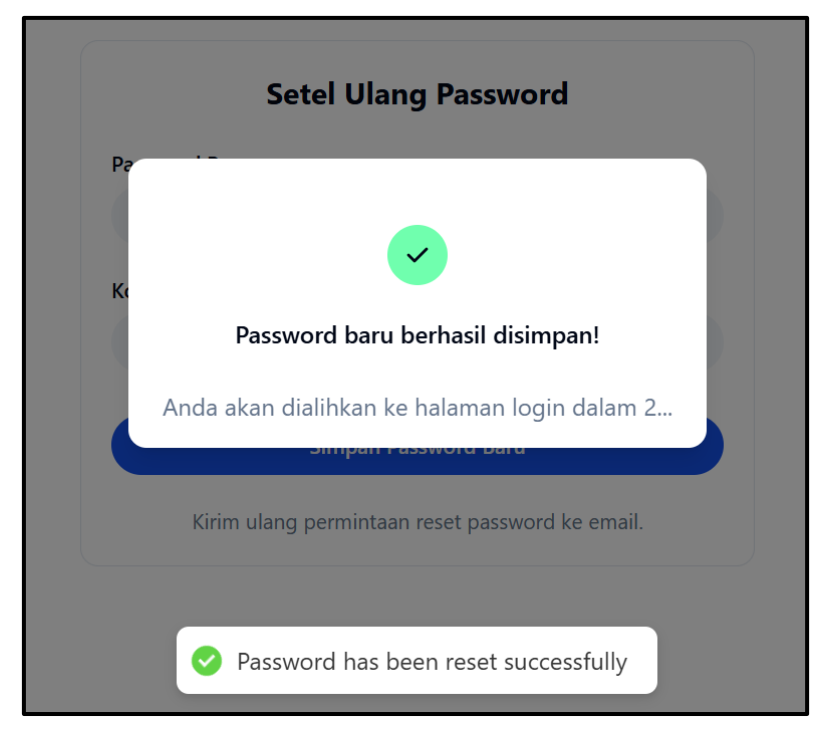

- Kembali kebagian login. Jika sudah berhasil login, maka tampilan yang muncul seperti berikut. Bagian gambar dashboard calon mahasiswa :
  - 1. Nama akun akan muncul pada bagian pojok kanan atas.
  - 2. Informasi verifikasi data calon mahasiswa baru.
  - 3. Pilihan jalur penerimaan mahasiswa baru.

| Penerimaan Mahasiswa Baru<br>Universitas Pendidikan Ganesha                  | Dashboard Siswa                                                                                                    | Luh Setiani                                                                         |
|------------------------------------------------------------------------------|----------------------------------------------------------------------------------------------------|-------------------------------------------------------------------------------------|
|                                                                              | Halo, Luh Setiani                                                                                                    |                                                                                     |
| Selamat datang di Si<br>ini dirancang untuk<br>data, dan melakuka<br>benar d | stem Penerimaan Undiksha Universitas Pendi<br>memudahkan proses pendaftaran calon mah<br>in daftar ulang. Pastikan seluruh data yang Al<br>dan lengkap agar proses seleksi dapat berjala | dikan Ganesha. Sistem<br>asiswa baru, verifikasi<br>nda masukkan sudah<br>n lancar. |
|                                                                              | SMBJM-SKOR-UTBK                                                                                                    | A Program Paccacariana                                                              |

• Pada panduan ini, admin akan mengarahkan pada pengisian data calon mahasiswa "Program Pascasarjana". Silakan klik pada bagian dibawah ini.

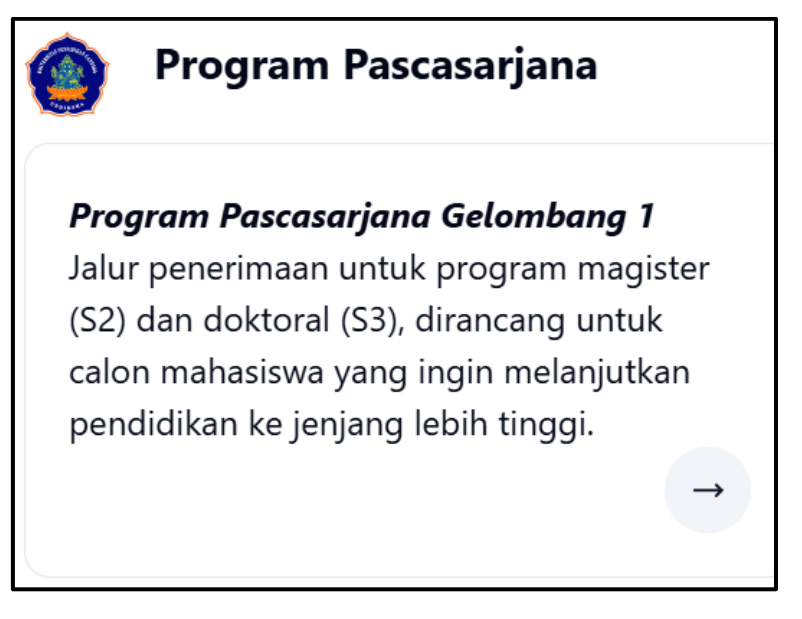

 Pada tahap ini jika calon mahasiswa sudah memilih program pascasarjana, maka pengisian data langsung muncul sebagai berikut. Data yang diinput dipastikan benar. Silakan dilengkapi, Nama Lengkap, NISN (Terdata pada ijazaj SMA/SMK/MA) dan Program Studi Pilihan.

| Pendaftaran Program Pascasarjana | × |
|----------------------------------|---|
| Nama Lengkap                     |   |
| Luh Setiani                      |   |
| NISN                             |   |
| Program Studi Pilihan            |   |
| Pilih program studi              |   |
| Batal Daftar                     |   |

• Pastikan memilih program studi dengan benar.

|                      | Pendidikan Matematika (S2)         |     |   | ×  |
|----------------------|------------------------------------|-----|---|----|
| Ρε                   | Teknologi Pembelajaran             | ha  |   |    |
|                      | Bimbingan Konseling (S2)           |     |   |    |
| Nama Lengkap         | llmu Komputer (S2)                 | L., |   |    |
| Luh Setiani          | Pendidikan Bahasa Inggris (S2)     |     |   |    |
| NISN                 | Pendidikan Ilmu Pengetahuan Sosial |     |   |    |
|                      | (32)                               |     |   |    |
| 1 2                  | Pendidikan Dasar (S3)              |     | 9 |    |
| Program Studi Piliha | Ilmu Pendidikan (S3)               |     |   |    |
| Pilih program studi  |                                    |     |   | \$ |
| Batal Daftar         |                                    |     |   |    |

• Selanjutnya silakan lakukan pengecekan kembali data yang sudah dimasukan, jika data dirasa sudah benar silakan untuk klik "**Daftar**". Pastikan calon mahasiswa memilih notifikasi "Ya, Daftar".

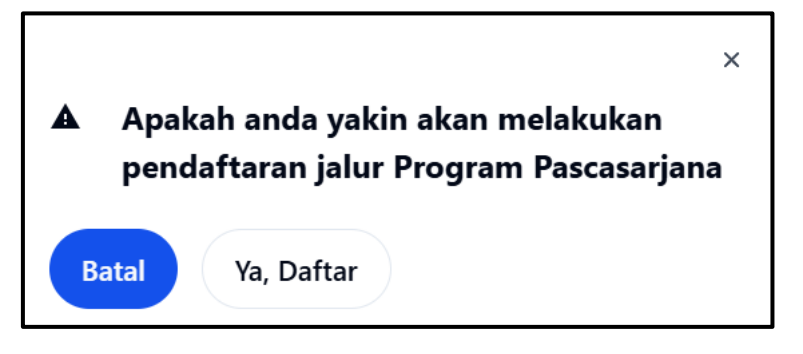

• Tampilan pengisian data dan diwajibkan melengkapi emapt (4) alur pengisian data yang sudah tersedia pada sistem.

| 🥑 Universitas Pendi | dikan Ganesha |                               | Dashboard SISW                        | u                             | Lun Settani •                   |
|---------------------|---------------|-------------------------------|---------------------------------------|-------------------------------|---------------------------------|
| Penerimaan - P      | Program Pasca | sarjana                       |                                       |                               |                                 |
|                     |               |                               |                                       |                               |                                 |
| Riodata             | Pr            |                               | Berkar                                |                               | 4<br>Validari & Kartu Perert    |
| Jouata              |               | 50                            | Derkas                                |                               | valuasi & Kartu Peser           |
|                     |               | Biodata                       |                                       |                               |                                 |
| Panduan             | $\sim$        |                               | (                                     |                               |                                 |
| Biodata             | ~             |                               |                                       |                               |                                 |
|                     |               |                               |                                       |                               |                                 |
| Prodi               | ~             |                               |                                       | +                             |                                 |
|                     |               |                               | Upi                                   | load Foto"                    |                                 |
| Berkas              | ~             |                               |                                       |                               |                                 |
| Kartu Posorta       | ,             |                               |                                       |                               |                                 |
| Kaltu Peselta       |               |                               | Klik foto u                           | untuk mengganti               |                                 |
|                     | ,             | lama Lengkap (Tanpa Gela      | r)                                    | Email                         |                                 |
|                     |               | Luh Setiani                   |                                       | setiani.setiani@undiksha.a    | ac.id                           |
|                     | 1             | IIK / KTP                     |                                       | NISN                          |                                 |
|                     |               | 12345677788888887             |                                       | 1234567897                    |                                 |
|                     |               | anggal Labir                  |                                       | Tempat   ahir                 |                                 |
|                     |               | dd/mm/www                     |                                       | Ketik tempat lahir            |                                 |
|                     |               |                               |                                       |                               |                                 |
|                     | r             | Io Telepon/Hp                 |                                       | Agama<br>Pilih Agama          | ~                               |
|                     |               | 087789888920                  |                                       | Thirty gama                   |                                 |
|                     | 1             | IPWP                          |                                       | Jenis Kelamin                 |                                 |
|                     |               | Ketik npwp                    |                                       | Pilih Jenis Kelamin           | ~                               |
|                     | E             | erat Badan                    |                                       | Tinggi Badan                  |                                 |
|                     |               | 0                             |                                       | 0                             |                                 |
|                     | L             | Ikuran Baju                   |                                       | Alat Transportasi             |                                 |
|                     |               | Pilih Ukuran                  | ×                                     | Pilih Alat Transportasi       | Ŷ                               |
|                     | R             | ewarganegaraan                | A                                     | Alamat                        |                                 |
|                     |               | Pilin Kewarganegaraan         | Ý                                     | Ketik alamat tempat tingg     | jal                             |
|                     | F             | π                             |                                       | RW                            |                                 |
|                     |               | Ketik rt berapa               |                                       | Ketik rw berapa               |                                 |
|                     | F             | rovinsi                       |                                       | Kabupaten                     |                                 |
|                     |               | Pilih provinsi                | \$                                    | Pilih kabupaten               | \$                              |
|                     | k             | ecamatan                      |                                       | Desa/Kelurahan                |                                 |
|                     |               | Pilih kecamatan               | 0                                     | Ketik desa/kelurahan          |                                 |
|                     | ŀ             | ode Pos                       |                                       | Jenis Tinggal                 |                                 |
|                     |               | Ketik kode pos                |                                       | Pilih Jenis Tinggal           | ~                               |
|                     | 1             | lama Ibu Kandung              |                                       | Universitas / Institusi S1/D4 | 4                               |
|                     |               | Ketik nama ibu kandung        |                                       | Pilih Asal Perguruan Ting     | ggi ¢                           |
|                     | 4             | kreditasi Universitas / Inst  | itusi S1/D4                           | Tahun Ijazazh Terakhir        |                                 |
|                     |               | Pilih Akreditasi              | ~                                     | Ketik tahun ijazah terakhir   |                                 |
|                     | м             | lilai IPK                     |                                       | Status Bekeria                |                                 |
|                     | ŀ             | Ketik nilai ipk               |                                       | Belum Bekerja                 | Sudah Bekerja                   |
|                     |               |                               |                                       |                               |                                 |
|                     | k<br>(        | ebutuhan Khusus<br>Tuna Netra | Tuna Rungu                            | Tuna Grahita Ringan           | Tuna Grabita Sedang             |
|                     | 0             | Tuna Daksa Ringan             | <ul> <li>Tuna Daksa Sedang</li> </ul> | Tuna Laras                    | <ul> <li>Tuna Wicara</li> </ul> |
|                     | 0             | Hiperaktif                    | Cerdas Istimewa                       | Bakat Istimewa Boum Conductor | Kesulitan Belajar               |
|                     | l             | тинкора                       | U mulgo                               | U Down Syndrome               | - Autis                         |
|                     |               |                               |                                       |                               | Simpan Berikutnya               |

• Sebelum melakukan pengisian data, silakan bisa mencermati panduan pada bagian sisi kiri untuk mempersiapkan data-data yang akan dimasukan. Silakan

klik simbol untuk memunculkan panduan. Panduan ini disediakan untuk memudahkan pengguna mempersiapkan berkas yang dibutuhkan dan juga lebih bersiap saat mulai penginputan data.

| 🗾 Universitas Pendidikan Gan                                                                                                    | esha                   |
|----------------------------------------------------------------------------------------------------|------------------------|
| Biodata                                                                                                    | ~                      |
| - Berkas yang dibutuhkan                                                                                                    |                        |
| 1. Akta Kelahiran                                                                                                    |                        |
| 2. Kartu Keluarga<br>3. KTD                                                                                                    |                        |
| - Tata cara pengisian                                                                                                    |                        |
| 1. Klik kolom vang mau diisi                                                                                                    |                        |
| 2. Isi data dengan benar sesuai kolom y                                                                                                    | ang                    |
| diminta                                                                                                    | 5                      |
| Prodi                                                                                                    | ~                      |
|                                                                                                    |                        |
| <ul> <li>Iata cara pengisian</li> <li>Libat daftar program studi yang tersa</li> </ul>                                                                                                    | dia                    |
| <ol> <li>Linat dantar program studi yang terse</li> <li>Bilib program studi</li> </ol>                                                                                                    | dia                    |
| 3. Pilik konsentrasi program studi (iika a                                                                                                    | (da)                   |
| 4. Pilik lokasi kuliah (iika ada)                                                                                                    | iuu)                   |
| 5. Tekan 'Simpan'                                                                                                    |                        |
| Berkas<br>- Berkas yang dibutuhkan                                                                                                    | ~                      |
| Berkas<br>- Berkas yang dibutuhkan<br>1. jizah (S1/D4) atau Surat Keterangan<br>2. Transkrip Nilai (S1/D4) atau KDN<br>3. File Riwayat Hidup<br>4. File surat izin atasan yang berwenang<br>- Tata cara pengisian<br>1. Khusus untuk berkas yang memiliki fo<br>(ditandai dengan Tombol Unduh pada l<br>Format) lakukan unduh terlebih dahulu<br>2. Tekan tombol 'Upload'<br>3. Pilih file berkas<br>4. Isikan nomor berkas jika ada<br>5. Tekan tombol 'Simpan File Berkas'                                                                                                    | Lulu:                  |
| Berkas<br>- Berkas yang dibutuhkan<br>1. ljazah (S1/D4) atau Surat Keterangan<br>2. Transkrip Nilai (S1/D4) atau KDN<br>3. File Riwayat Hidup<br>4. File surat izin atasan yang berwenang<br>- Tata cara pengisian<br>1. Khusus untuk berkas yang memiliki fr<br>(ditandai dengan Tombol Unduh pada k<br>Format) lakukan unduh terlebih dahulu<br>2. Tekan tombol 'Upload'<br>3. Pilih file berkas<br>4. Isikan nomor berkas jika ada<br>5. Tekan tombol 'Simpan File Berkas'<br>Kartu Peserta<br>- Instruksi<br>1. Pastikan seluruh isian pada data<br>pendaftaran sudah diisi dengan benar<br>2. Tekan 'Validasi pendaftaran' untuk<br>melakukan validasi pendaftaran                                        | Lulu:                  |
| Berkas<br>- Berkas yang dibutuhkan<br>1. jazah (S1/D4) atau Surat Keterangan<br>2. Transkrip Nilai (S1/D4) atau KDN<br>3. File Riwayat Hidup<br>4. File surat izin atasan yang berwenang<br>- Tata cara pengisian<br>1. Khusus untuk berkas yang memiliki fo<br>(ditandai dengan Tombol Unduh pada I<br>Format) lakukan unduh terlebih dahulu<br>2. Tekan tombol 'Upload'<br>3. Pilih file berkas<br>4. Isikan nomor berkas jika ada<br>5. Tekan tombol 'Simpan File Berkas'<br>Kartu Peserta<br>- Instruksi<br>1. Pastikan seluruh isian pada data<br>pendaftaran sudah diisi dengan benar<br>2. Tekan 'Validasi Pendaftaran' untuk<br>melakukan validasi pendaftaran<br>3. Unduh kartu peserta dengan meneka | Lulu:<br>orma<br>colon |

### Bagian Biodata

Pada bagian ini mahasiswa wajib untuk melakukan pengisian data yang sudah disediakan. Pengguna wajib melakukan pengisian data satu persatu.

| Manual Volume                                                            | Dashboard Siswa                                  |                                                                                                    | Luh Setiani                                                                                                    |
|--------------------------------------------------------------------------|--------------------------------------------------|----------------------------------------------------------------------------------------------------|----------------------------------------------------------------------------------------------------|
|                                                                          | Uploa                                            | <b>⊢</b><br>d Foto*                                                                                        |                                                                                                    |
|                                                                          | Klik foto unt                                    | uk mengganti                                                                                               |                                                                                                    |
| Nama Lengkap (Tanpa Gelar)                                               |                                                  | Email                                                                                                    |                                                                                                    |
| Luh Setiani                                                              |                                                  | setiani.setiani@undiksha.ac.                                                                               | id                                                                                                    |
| NIK / KTP                                                                |                                                  | NISN                                                                                                    |                                                                                                    |
| 12345677788888887                                                        |                                                  | 1234567897                                                                                                 |                                                                                                    |
| Tanggal Lahir                                                            |                                                  | Tempat Lahir                                                                                               |                                                                                                    |
| dd/mm/yyyy                                                               |                                                  | Ketik tempat lahir                                                                                         |                                                                                                    |
| No Telepon/Hp                                                            |                                                  | Agama                                                                                                    |                                                                                                    |
| 087789888920                                                             |                                                  | Pilih Agama                                                                                                | ~                                                                                                    |
| NPWP                                                                     |                                                  | Jenis Kelamin                                                                                              |                                                                                                    |
| Ketik npwp                                                               |                                                  | Pilih Jenis Kelamin                                                                                        | ~                                                                                                    |
| Berat Badan                                                              |                                                  | Tinggi Badan                                                                                               |                                                                                                    |
| 0                                                                        |                                                  | 0                                                                                                    |                                                                                                    |
| Ukuran Baju                                                              |                                                  | Alat Transportasi                                                                                          |                                                                                                    |
| Pilih Ukuran                                                             | ~                                                | Pilih Alat Transportasi                                                                                    | \$                                                                                                    |
| Kewarganegaraan                                                          |                                                  | Alamat                                                                                                    |                                                                                                    |
| Pilih Kewarganegaraan                                                    | \$                                               | Ketik alamat tempat tinggal                                                                                | L                                                                                                    |
| RT                                                                       |                                                  | RW                                                                                                    |                                                                                                    |
| Ketik rt berapa                                                          |                                                  | Ketik rw berapa                                                                                            |                                                                                                    |
| Denvinci                                                                 |                                                  | Kabupaten                                                                                                  |                                                                                                    |
| Provinsi<br>Pilih provinsi                                               | ٥                                                | Pilih kabupaten                                                                                            | ٥                                                                                                    |
| Kecamatan                                                                |                                                  | Deca/Kelurahan                                                                                             |                                                                                                    |
| Pilih kecamatan                                                          | \$                                               | Ketik desa/kelurahan                                                                                       |                                                                                                    |
|                                                                          |                                                  |                                                                                                    |                                                                                                    |
| Kode Pos                                                                 |                                                  | Jenis Tinggal<br>Pilih Jenis Tinggal                                                                       | ~                                                                                                    |
| мак коие роз                                                             |                                                  |                                                                                                    |                                                                                                    |
| Nama Ibu Kandung                                                         |                                                  | Universitas / Institusi S1/D4                                                                              |                                                                                                    |
| Ketik nama ibu kandung                                                   |                                                  | Pilin Asal Perguruan Tingg                                                                                 | Ŷ                                                                                                    |
| Akreditasi Universitas / Institusi S1/D4                                 |                                                  | Tahun Ijazazh Terakhir                                                                                     |                                                                                                    |
| Pilih Akreditasi                                                         | ~                                                | Ketik tahun ijazah terakhir                                                                                |                                                                                                    |
| Nilai IPK                                                                |                                                  | Status Bekerja                                                                                             |                                                                                                    |
| Ketik nilai ipk                                                          |                                                  | 🥣 Belum Bekerja 📋 Su                                                                                       | dan bekerja                                                                                                    |
| Kebutuhan Khusus Tuna Netra Tun Tuna Daksa Ringan Hiperaktif Narkoba Ind | a Rungu<br>a Daksa Sedang<br>das Istimewa<br>igo | <ul> <li>Tuna Grahita Ringan</li> <li>Tuna Laras</li> <li>Bakat Istimewa</li> <li>Down Syndrome</li> </ul> | <ul> <li>Tuna Grahita Sedang</li> <li>Tuna Wicara</li> <li>Kesulitan Belajar</li> <li>Autis</li> <li>Simpan Berikutnya</li> </ul> |
|                                                                          |                                                  |                                                                                                    |                                                                                                    |

#### Keterangan :

 Klik kotak untuk bagian foto, silakan pilih foto formal yang rapi. Jika foto sudah muncul akan tetapi ingin merubah foto, silakan meng-klik kembali foto yang sudah terunggah, maka akan diarahkan kembali pengguna untuk memilih foto. Selanjutnya jika data biodata sudah terisi dengan lengkap, pengguna silakan klik
 Simpan maka otomatis bagian berikutnya akan bisa dikllik dan berwarna biru Berikutnya dan akan muncul bahwa biodata yang diiputkan berhasil pada bagian bawah.

## • Bagian Prodi

Pada bagian ini pengguna wajib memilih prodi yang akan dipilih. Pastikan prodi yang dipilih sudah benar, jika nantinya ada perubahan pemilihan prodi maka data tidak bisa diperbaiki, jadi dimohonkan untuk memilih prodi yang seusai.

| aftar Program Studi                                       |                                                | 😑 🛛 Memilih Program Studi |       |
|-----------------------------------------------------------|------------------------------------------------|---------------------------|-------|
| ogram Pascasarjana<br>rikut adalah daftar program Pascasa | riana                                          | Pilihan Program Studi     |       |
| Penelitian dan Evaluasi                                   | ijunu 🤍                                        | llmu Komputer (S2)        | :     |
| Pendidikan (S2)                                           | <ul> <li>Pendidikan Bahasa (S3)</li> </ul>     |                           |       |
| Administrasi Pendidikan (S2)                              | <ul> <li>Pendidikan Dasar (S2)</li> </ul>      |                           | Simpa |
| Pendidikan IPA (S2)                                       | <ul> <li>Pendidikan Matematika (S2)</li> </ul> |                           |       |
| Teknologi Pembelajaran                                    | <ul> <li>Bimbingan Konseling (S2)</li> </ul>   |                           |       |
| Ilmu Komputer (S2)                                        | o Pendidikan Bahasa Inggris (S2)               |                           |       |
| Pendidikan Ilmu Pengetahuan<br>Sosial (S2)                | • Pendidikan Dasar (S3)                        |                           |       |
| 1 <b>n</b> - 111 (mm)                                     | · · · · · · · · · · · · · · · · · · ·          |                           |       |
| Pendidikan Anak Usia Dini                                 |                                                |                           |       |

Keterangan :

1. Memilih Prodi

Klik simbol 🖸 untuk memilih prodi dan gunakan kursor atau mouse saat memilih.

| 3<br>Berkas     | Administrasi Pendidikan (S2)<br>Pendidikan Dasar (S2)<br>Pendidikan IPA (S2)       | 4<br>Jasi & Kartu Peser |
|-----------------|------------------------------------------------------------------------------------|-------------------------|
| ≅ Memilih       | Pendidikan Matematika (S2)<br>Teknologi Pembelajaran<br>🗸 Bimbingan Konseling (S2) |                         |
| Pilihan Program | Ilmu Komputer (52)                                                                 |                         |
| Bimbingan Kon   | seling (S2)                                                                        | 0                       |
|                 |                                                                                    |                         |

• Jika sudah memilih prodi dengan benar selanjutnya klik tombol simpan. Maka data yang dimasukan sudah berhasil disimpan. Silakan scroll bagian bawah untuk melanjutkan pengisian ke bagian ke-3.

| odata                                                                | Prodi                                          | 3<br>Berkas                 | 4<br>Validasi & Kartu Peserta |
|----------------------------------------------------------------------|------------------------------------------------|-----------------------------|-------------------------------|
| Daftar Program Studi                                                 |                                                | 😤 Memilih Program Studi     |                               |
| <b>Program Pascasarjana</b><br>Berikut adalah daftar program Pascasa | rjana                                          | Pilihan Program Studi       |                               |
| <ul> <li>Penelitian dan Evaluasi</li> <li>Pendidikan (S2)</li> </ul> | <ul> <li>Pendidikan Bahasa (S3)</li> </ul>     | limu komputer (S2)          | Cinner (                      |
| • Administrasi Pendidikan (S2)                                       | <ul> <li>Pendidikan Dasar (S2)</li> </ul>      |                             | Simpan                        |
| • Pendidikan IPA (S2)                                                | <ul> <li>Pendidikan Matematika (S2)</li> </ul> |                             |                               |
| <ul> <li>Teknologi Pembelajaran</li> </ul>                           | o Bimbingan 🥑 Berhasil mer                     | nyimpan data pilihan prodi. |                               |

## • Bagian Berkas

Bagian berkas calon mahasiswa diminta melengkapi berkas-berkas yang diminta.

|   |                                                        | Reterangan                                                                                           | Format  | Status         | Berkas | Aksi     |
|---|--------------------------------------------------------|----------------------------------------------------------------------------------------------------|---------|----------------|--------|----------|
| 1 | Ijazah<br>(S1/D4) atau<br>Surat<br>Keterangan<br>Lulus | File scan Ijazah<br>(S1/D4) atau<br>Surat Keterangan<br>Lulus bagi yang<br>belum wisuda *<br>(Wajib) |         | Belum Diupload |        | ⊥ Upload |
| 2 | Transkrip<br>Nilai (S1/D4)<br>atau KDN                 | File scan<br>Transkrip Nilai<br>(S1/D4) atau<br>KDN bagi yang<br>belum wisuda *<br>(Wajib)           |         | Belum Diupload |        | ⊥ Upload |
| 3 | File Riwayat<br>Hidup                                  | File Riwayat<br>Hidup *(Wajib)                                                                       | 🖄 Unduh | Belum Diupload |        | ⊥ Upload |
| 4 | File surat izin<br>atasan yang<br>berwenang            | File surat izin<br>atasan yang<br>berwenang bagi<br>yang telah<br>bekerja                            | ك Unduh | Belum Diupload |        | ⊥ Upload |

Keterangan :

- 1. Klik menu "**Upload**" untuk menambahkan berkas yang diminta. Pastikan berkas yang diminta sudah tersimpan dalam perangkat laptp/komputer yang digunakan dalam pengisian data untuk memudahkan pengambilan data yang akan disimpan.
- 2. Bagian tabel keterangan format "**Unduh**" khusus untuk format yang wajib diikuti calon mahasiswa dalam pengisian File Riwayat Hidup dan File surat izin atasan yang berwenang.
- Selanjutnya silakan pilih "Choose File" untuk menambahkan berkas. Mohon diperhatikan ukuran file dan ekstensi file yang diminta, jika diluar ketentuan maka file tidak bisa disimpan.

|                                                                   | × |
|-------------------------------------------------------------------|---|
| 🖞 Upload Data Berkas                                              |   |
| File Berkas                                                       |   |
| Choose File No file chosen                                        |   |
| Ekstensi file yang diterima :pdf<br>Ukuran file maksimal :1024 KB |   |
| Batal Simpan File Berkas                                          |   |

• Ketika upload berkas berhasil dan sudah disimpan pada laman berkas akan muncul keterangan "sudah di upload".

maka

|                       |                                                        | Da                                                                                                    | ishboard Siswa |                |         | Luh Setiani   |
|-----------------------|--------------------------------------------------------|----------------------------------------------------------------------------------------------------|----------------|----------------|---------|---------------|
| No                    | Jenis<br>Dokumen                                       | Keterangan                                                                                                    | Format         | Status         | Berkas  | Aksi          |
| <ul> <li>✓</li> </ul> | ljazah<br>(S1/D4)<br>atau Surat<br>Keterangan<br>Lulus | File scan<br>Ijazah<br>(S1/D4)<br>atau Surat<br>Keterangan<br>Lulus bagi<br>yang belum<br>wisuda *<br>(Wajib) |                | Sudah Diupload | Lihat   | 호 Upload Ular |
| <b></b>               | Transkrip<br>Nilai<br>(S1/D4)<br>atau KDN              | File scan<br>Transkrip<br>Nilai<br>(S1/D4)<br>atau KDN<br>bagi yang<br>belum<br>wisuda *<br>(Wajib)           |                | Sudah Diupload | Lihat   | 1 Upload Ular |
| 0                     | File<br>Riwayat<br>Hidup                               | File Riwayat<br>Hidup *<br>(Wajib)                                                                            | 🖄 Unduh        | Sudah Diupload | 🗎 Lihat | 1 Upload Ular |
| 0                     | File surat<br>izin atasan<br>yang<br>berwenang         | File surat<br>izin atasan<br>yang<br>berwenang<br>bagi yang<br>telah<br>bekerja                               | Lunduh         | Sudah Diupload | Lihat   | 소 Upload Ulan |

Panduan Pengguna Page 17

Keterangan :

- 1. Bagian "**Upload Ulang**" kondisi ini digunakan untuk calon mahasiswa yang sudah upload berkas akan tetapi ada kesalahan atau kekeliruan berkas, silakan klik upload ulang dan memilih secara ulang berkas yang benar.
- Jika semua file sudah ter-upload silakan scroll kembali tombol berikutnya untuk pengisian tahap akhir.

## • Bagian Validasi dan Kartu Peserta

Berikut ini adalah tahap akhir dari pengisian data bagi calon mahasiswa baru pascasarjana. Sebelum melakukan validasi, pastikan membaca informasi yang tertera pada laman validasi sebagai berikut dan tombol validasi pendaftaran bisa diklik untuk mengakhiri pengisian data dan pendaftaran.

| 2 Unduh Kartu Peserta Pendaftaran                                                                                                    |
|----------------------------------------------------------------------------------------------------|
| Kartu ini digunakan sebagai bukti pendaftaran<br>program pascasarjana. Harap cetak dan bawa<br>kartu ini saat mengikuti ujian masuk atau<br>proses seleksi. |
| Download 🖄                                                                                                    |
|                                                                                                    |

• Tahap ini calon mahasiswa baru diberikan memastikan kembali untuk melakukan validasi data secara keseluruhan .

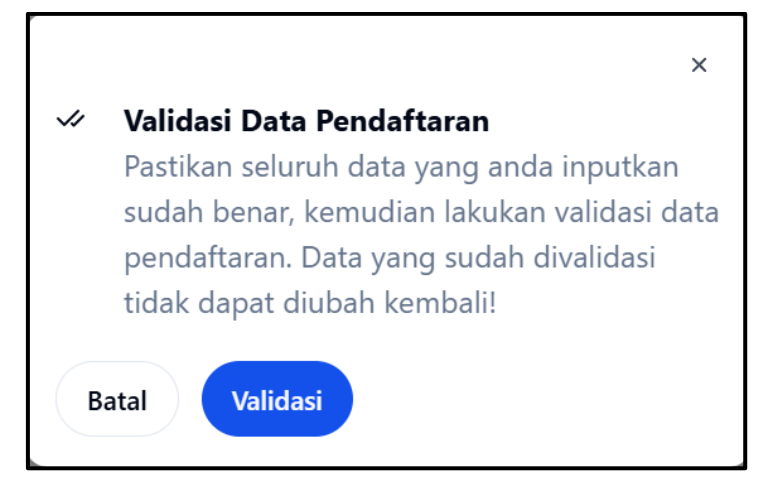

• Berikutnya notifikasi centang biru akan muncul jika data sudah divalidasi.

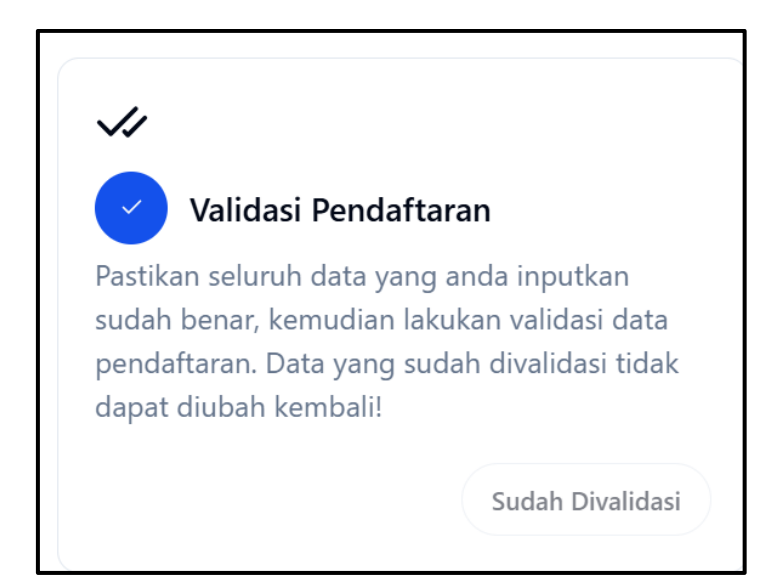

• Calon mahasiswa baru yang sudah menyelesaikan pendaftaran dan validasi maka sudah bisa "**Unduh Kartu Peserta Pendaftaran**" dengan klik download.

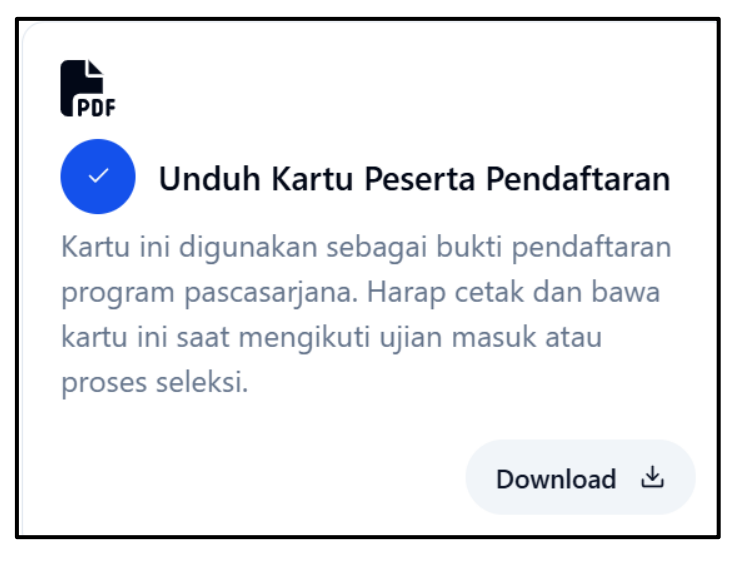

 Berikut adalah kartu tanda peserta yang akan diterima calon mahasiswa. Pastikan kartu tanda peserta tidak hilang dan rusak. Karena kartu ini akan digunakan untuk calon mahasiswa Tes Penerimaan Mahasiswa Baru. Kartu berikut bersifat dummy.

| ٩                                                                                                    | KARTU<br>PENERIMAAN PRO                                                                                                    | TANDA PESERTA<br>GRAM PASCASARJANA UNDIKSHA 2024                                                                                                    |
|----------------------------------------------------------------------------------------------------|----------------------------------------------------------------------------------------------------|----------------------------------------------------------------------------------------------------|
|                                                                                                    | No. Pendaftaran                                                                                                    | : 5251100011                                                                                                    |
|                                                                                                    | NIK                                                                                                    | : 12345677788888887                                                                                                    |
| 6                                                                                                    | Nama                                                                                                    | : Luh Setiani                                                                                                    |
|                                                                                                    | Jenis Kelamin                                                                                                    | : Laki-Laki                                                                                                    |
|                                                                                                    | Tempat, Tgl. Lahir                                                                                                    | : Singaraja, 2025-01-13                                                                                                    |
|                                                                                                    | Agama                                                                                                    | : Kristen                                                                                                    |
|                                                                                                    | No. HP                                                                                                    | : 087789888920                                                                                                    |
|                                                                                                    | Email                                                                                                    | : setiani.setiani@undiksha.ac.id                                                                                                    |
| Pilihan Program Studi<br>Konsentrasi Prodi                                                                                                    | Ilmu Komputer (S2)                                                                                                    |                                                                                                    |
| Pilihan Program Studi<br>Konsentrasi Prodi<br>Tempat Kuliah                                                                                                    | limu Komputer (S2)<br>Singaraja                                                                                                    |                                                                                                    |
| Pilihan Program Studi<br>Konsentrasi Prodi<br>Tempat Kuliah<br>Jadwal Tes                                                                                                    | Ilmu Komputer (S2)<br>Singaraja<br>Tes TPA : Selasa, 0<br>Tes TKB : Selasa, 0                                                                                                    | 17 Januari 2025 08:06 WITA<br>17 Januari 2025 10:06 WITA                                                                                                    |
| Pilihan Program Studi<br>Konsentrasi Prodi<br>Tempat Kuliah<br>Jadwal Tes<br>Tes dilakukan secara online pada                                                                                                    | Ilmu Komputer (S2)<br>Singaraja<br>Tes TPA : Selasa, 0<br>Tes TKB : Selasa, 0<br>a Selasa, 07 Januari 2025 08:06 WITA r                                                                                                    | 17 Januari 2025 08:06 WITA<br>17 Januari 2025 10:06 WITA<br>melalui sistem elearning Undiksha.                                                                                                    |
| Pilihan Program Studi<br>Konsentrasi Prodi<br>Tempat Kuliah<br>Jadwal Tes<br>Tes dilakukan secara online pada<br>Username                                                                                                    | Ilmu Komputer (S2)<br>Singaraja<br>Tes TPA : Selasa, 0<br>Tes TKB : Selasa, 0<br>a Selasa, 07 Januari 2025 08:06 WITA (<br>setiani.setiani@undiksha.a                                                                                                    | 17 Januari 2025 08:06 WITA<br>17 Januari 2025 10:06 WITA<br>melalui sistem elearning Undiksha.<br>c. id                                                                                                    |
| Pilihan Program Studi<br>Konsentrasi Prodi<br>Tempat Kuliah<br>Jadwal Tes<br>Tes diakukan secara online pada<br>Username<br>Password                                                                                                    | Ilmu Komputer (S2)<br>Singaraja<br>Tes TPA : Selasa, 0<br>Tes TKB : Selasa, 0<br>a Selasa, 07 Januari 2025 08:06 WITA i<br>setiani.setiani@undiksha.a<br>5251100011                                                                                                    | 17 Januari 2025 08:06 WITA<br>17 Januari 2025 10:06 WITA<br>melalui sistem elearning Undiksha.<br>c.id                                                                                                    |
| Pilihan Program Studi<br>Konsentrasi Prodi<br>Tempat Kuliah<br>Jadwal Tes<br>Tes diakukan secara online pada<br>Username<br>Password<br>Link ujian                                                                                                    | Ilmu Komputer (S2) Singaraja Tes TPA : Selasa, 0 Tes TKB : Selasa, 0 a Selasa, 07 Januari 2025 08:06 WITA i setiani.setiani@undiksha.a 5251100011 https://elearning.undiksha.a                                                                                                    | 17 Januari 2025 08:06 WITA<br>17 Januari 2025 10:06 WITA<br>nelalui sistem elearning Undiksha.<br>c. id<br>ac. id                                                                                                    |
| Pilihan Program Studi<br>Konsentrasi Prodi<br>Tempat Kuliah<br>Jadwal Tes<br>Tes diakukan secara online pada<br>Username<br>Password<br>Link ujian<br>Akhon mengikuti arahan panitia P<br>Pernyataan<br>Saya menyatakan bahwa o<br>Undiksha 2024, adalah be<br>yang saya pilih. Saya bers | Ilmu Komputer (S2) Singaraja Tes TPA : Selasa, 0 Tes TKB : Selasa, 0 a Selasa, 07 Januari 2025 08:06 WITA : setiani.setiani@undiksha.a 5251100011 <a href="https://elearning.undiksha.a">https://elearnin@undiksha.a</a> S251100011 <a href="https://elearning.undiksha.a">https://elearning.undiksha.a</a> Sdata yang saya isikan dalam form nar dan saya bersedia menerima sanksi pembatala | 17 Januari 2025 08:06 WITA<br>17 Januari 2025 10:06 WITA<br>melalui sistem elearning Undiksha.<br>c.id<br>ac.id<br>ac.id<br>nulir pendaftaran penerimaan Program Pascasarjana<br>ketentuan yang berlaku di Undiksha dan Program Studi<br>an penerimaan di Undiksha apabila melanggar pernyataa |

# Selamat Mencoba $\odot$ .